## ー利用者編ー オンライン取引:資金移動予約取消

資金移動予約取消(予約振込の取り消し)

オンライン取引の資金移動メニューから行った予約振込は、以下の 操作で取り消しできます。

 利用者ログイン からログインし、「オンライン取引」から「資金移動 結果照会・取消」をクリックしてください。

| メイン          | オンライン取引          |    | ファイル伝送 | 収納サービス | 利用者情報変更 |
|--------------|------------------|----|--------|--------|---------|
| ▼ 利用者ステータス表示 | 現高照会             | ,  |        |        |         |
|              | 入出金明細胞会          | >  |        |        |         |
| お知らせ         | 資金移動             | >  |        |        |         |
| 現在、お知らせ情報は   | 資金移動結果照会·取消      | >  |        |        |         |
|              | 取引顧歷驗会           | ,  |        |        |         |
| お取引状況        | 資金移動先口座情報(都度指定)新 | 蹠> | 利用者情   | 青報     |         |

2.「照会種別」の「予約取消」を選択し、取り消される予約振込の振込 指定日を「資金移動日付指定」の「開始日」と「終了日」で指定し、 予約取消をクリックしてください。

| 22 | 1 選択     | 2 確認 | <u>3元</u><br>約取消阻細 範囲指定           |
|----|----------|------|-----------------------------------|
|    | 照会内容の選択の |      |                                   |
|    | 腦会補別     | 必須   | <ul> <li>●予約取消 ○ 結果思会</li> </ul>  |
|    | 資金移動日付指定 | 必須   | 2020年09月01日 ▼ から 2020年10月31日 ▼ まで |
|    |          |      | 予約取消 >                            |

3. 取り消される予約振込の明細を選択し取消をクリックしてください。

| 对目 | 明細の選択電      | P     |                            |         |                                       |                                                |                               |                            |
|----|-------------|-------|----------------------------|---------|---------------------------------------|------------------------------------------------|-------------------------------|----------------------------|
| 選択 | 資金移動予定日     | 88.91 | 受付番号<br>受付日時               | 取引実行利用者 | 支払元口座                                 | 入金先口匾                                          | 取引会                           | а                          |
| •  | 2020年10月02日 | Mi2   | ABCDEFGHUK1<br>111030分0080 | しんきん太郎1 | しんきん支店<br>普通<br>0000001<br>524253595* | しんさん会庫<br>しんさん支店<br>普通<br>1000001<br>シキン33052  | 支払金額<br>先方負担<br>資金移動金額<br>手数料 | ¥1,00<br>¥1,00<br>¥1,00    |
| 0  | 2020年10月02日 | 類这    | ABCDEFGHLJK2<br>11時30分00秒  | しんきん太郎2 | しんきん支店<br>普通<br>0000002<br>524293959° | しんきん金庫<br>しんきん支店<br>普通<br>1000002<br>シンキン>395> | 支払金額<br>先方負担<br>資金移動金額<br>手数料 | ¥1,00<br>¥<br>¥1,00<br>¥11 |

## -利用者編ー オンライン取引:資金移動予約取消

取り消される予約振込の内容を確認してください。
 取り消される場合は「ワンタイムパスワード」を入力し送信をクリックしてください。

| 資金移動予約                                     | 的明細                                                    |                                         |          |  |
|--------------------------------------------|--------------------------------------------------------|-----------------------------------------|----------|--|
| 受付情報                                       |                                                        |                                         |          |  |
| 受付番号                                       | ABCDEFGHIJK1                                           | 利用者名                                    | しんきん太郎 1 |  |
| ワンタイムノ                                     | パスワードの入力®                                              | (自略) *                                  |          |  |
| <b>ワンタイム</b><br>以上の内容を確認のうえ<br>ワンタイムパスワー   | <b>パスワードの入力 @</b><br>ム ワンタイム/スワードを入力し、「<br>* <u>63</u> | く 自 助合 ) ~ ?<br>(3名) ボタンを押してください。       |          |  |
| <b>ワンタイムノ</b><br>以上の内容を確認のうス<br>ワンタイムバスワート | ((スワードの入力 (<br>                                        | (自断) <sup>2</sup> (通新 がか)と使ってください。 送信 > |          |  |

 ※ワンタイムパスワードの 使用方法
 ①「①」ボタンを押す。
 ②表示された6桁の数字を ワンタイムパスワード欄 に入力する。

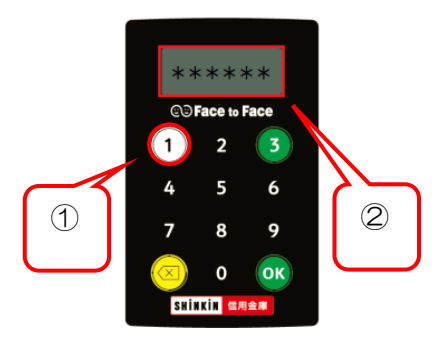

5.「資金移動予約取消完了」画面が表示されます。

| 1 選択       | ▶ 2 確認            | 3 完了                |                   |             |  |
|------------|-------------------|---------------------|-------------------|-------------|--|
|            |                   |                     |                   |             |  |
|            |                   | 取消                  | 完了                |             |  |
| 受付日時:2020年 | F10月01日 11時30分00秒 |                     |                   |             |  |
| 資金移動予約を取   | り消しました。           |                     |                   |             |  |
| 金移動予約      | <b>拘 取消完了</b>     |                     |                   |             |  |
| 資金移動予約     | り明細               |                     |                   |             |  |
| 受付情報       |                   |                     |                   |             |  |
| 受付番号       | ABCDEFGHIJK1      |                     | 利用書名              | しんきん太郎 1    |  |
|            |                   | (省                  | 略).₀              |             |  |
| 合計支払金額     |                   | ¥1,110              | 資金移動予定日           | 2020年10月02日 |  |
|            | 2                 | ア<br>あ示中のページを印<br>府 | 解 ><br>のします。<br>詞 |             |  |

①お取引結果を印刷される場合は
 印刷をクリックしてください。
 他の画面に遷移するとこの画面には戻れません。
 ②次の予約取消をされる場合は、
 了解をクリックしてください。

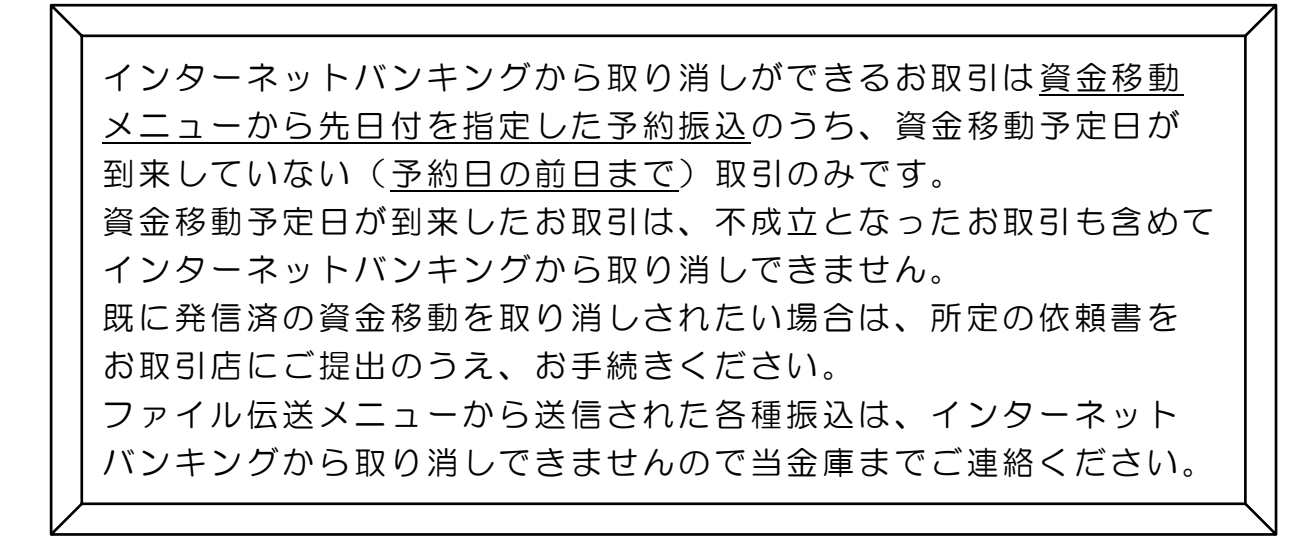